## 直轄市及各縣市短期補習班資訊管理系統

## 「教師紀錄維護區」說明

網址:<u>https://bsb.kh.edu.tw/</u>

步驟一:點選「新竹縣」

| 🚖 我的嚴懲 🈥 教育部委託高雄市政府教育局級計之                                                                                                    | ▲ ▼ □ ▼ □ → 調頁(P) ▼ 安全性(S) ▼ 工具(O) ▼                 |
|----------------------------------------------------------------------------------------------------|------------------------------------------------------|
| Arkenderstelling of the result of the result | <text><text><text><text></text></text></text></text> |
|                                                                                                    | 🚇 網際網路   受保護模式: 顧閉 🌼 👻 🔍 125% 🔻                      |

## 步驟二: 點選「已立案補習班查詢」

| 🗿 新竹縣短期補習班習           | f訊管理系統 - Micros             | oft Internet Explorer                                                                                                    |       |         |                 |                          |                    | . B 🗙    |
|-----------------------|-----------------------------|----------------------------------------------------------------------------------------------------|-------|---------|-----------------|--------------------------|--------------------|----------|
| 檔案 臣 编辑 臣 依 相         | 見(♡) 我的最爱(≦) :              | 工具① 説明色                                                                                                    |       |         |                 |                          |                    | <b>1</b> |
| 3 ±-# · 🕥             | 🖹 📓 🏠 🍃                     | 🔎 搜尋 🤺 我的最爱                                                                                                    | 🕝 🍰 🍓 | 🖸 • 📃 , | <u>/- 🛍 🚳 🔰</u> |                          |                    |          |
| 網址 D 顲 http://bsb.edu | .tw/afterschool/?usercity=i | 36                                                                                                    |       |         |                 |                          | 🔺 🄁 移至             | Open     |
| 新的                    | 影補習                         | 習班資訊                                                                                                    | 管理系   | 統       |                 |                          |                    |          |
| ◇已立案補習班               |                             |                                                                                                    | Ē     | 立案補習班   | 車區              |                          |                    |          |
| ◇外籍教師專區               |                             | ■已立案補習班查書                                                                                                    | វ     | ■諱      | 見紀錄公告           |                          |                    |          |
| ◇各類統計圖表               |                             | Harver and the second second s |       | DE      | 主冊商標查詢          |                          |                    |          |
| ◇下載資料備菜<br>◇防腐相関ハル    |                             | ■補習班退費記錄函                                                                                                    | 查詢    | ⊇補習     | 冒班籌設變更班名列表      | ₹                        |                    |          |
| ◇ 取約相解2.音             |                             |                                                                                                    |       |         |                 |                          |                    |          |
|                       |                             |                                                                                                    |       |         |                 |                          |                    |          |
|                       |                             |                                                                                                    |       |         |                 |                          |                    |          |
| 新代鼎                   | 係 補習                        | 班資訊管                                                                                                    | 管理系統  | 统       |                 | 1                        |                    |          |
| ◇相關文件下載               |                             |                                                                                                    |       |         | 1               | 1条桶首灶首科4                 | 알려 <sup>및</sup> 66 |          |
| ◇ 官理目)治法規<br>◇ 政府相關小告 |                             |                                                                                                    |       |         | 中又如者做案題:        | Æ                        | 英义现有领袖             | 補習班      |
| ◇消費者保護區               |                             |                                                                                                    |       |         | 住址              | 檢索區:                     | 路                  |          |
| ◇回到查詢首頁               |                             |                                                                                                    |       |         |                 | (請驗入路名,如:十               | 全)                 |          |
|                       |                             |                                                                                                    |       |         | 補習<br>行政區選択     | B班所在行政區和類別<br>☞ 不分行政區(查詢 | 訓檢索區:<br>所有行政區) ✔  |          |
| 資料維護<br>新竹縣教育處        |                             |                                                                                                    |       |         | 類別選擇: 不分        | 類別(查詢所有類別                | ) ~                |          |
|                       |                             |                                                                                                    |       |         | 立案              | 日期檢索區:(講論)               | 起訖日期)              |          |
| 初谷人数<br>178866        |                             |                                                                                                    |       |         | 従西元             |                          |                    |          |
|                       |                             |                                                                                                    |       | -       | 到四元             | •••••                    |                    |          |
|                       |                             |                                                                                                    |       |         |                 | 開始查詢 重新                  | 設定                 |          |

步驟三:進入查詢畫面。「班名檢索區」來做查詢,

輸入關鍵字後,至畫面最右邊,按查詢,即會進入補習班資訊畫面。

| 🗿 新竹縣          | 短期補習         | 班資訊管理系統 - )              | ficrosoft Inter | net Explorer             |          |            |            |        |            |            |        | . 🖻 🗙 |
|----------------|--------------|--------------------------|-----------------|--------------------------|----------|------------|------------|--------|------------|------------|--------|-------|
| 檔案(E)          | 編輯(E)        | 檢視(Ⅵ) 我的最愛               | (A) 工具(T)       | 說明(出)                    |          |            |            |        |            |            |        |       |
| <b>(</b> ] ±−1 | 頁 • 🧲        | ) - 💌 🗟 🤇                | 🏠 🔎 搜尋          | 我的最愛                     | 🕝 🔗 - 🍯  |            | • 📙 🛵 🛱    | . 🔏    |            |            |        |       |
| 網址(D)          | 🖹 http://bsb | o.edu.tw/afterschool/?us | ercity=36       |                          |          |            |            |        |            |            | 💙 🄁 移至 | Open  |
| 斎              | Îł/          | 影福                       | 習班              | 資訊                       | 管理系      | <b>系統</b>  |            |        |            |            |        |       |
|                | - Anna In    |                          |                 | 毎頁 <mark>15</mark> 筆   共 | 1筆 前一頁 第 | 頁 🔽        | 一頁 回上頁重編   | 新查詢 歹  | 利印這一頁 列印全音 | В          |        |       |
| ◇巳立案           | 補習班          |                          |                 |                          | 70-5-1   | -1-1-1-1-1 |            |        |            | ↓☆案        |        | 詳細    |
|                | 御專區          | 補習班網貞連結                  |                 |                          | 設立人      | 班主任        | 班址         | 電話     | 立案交號       | 百期         |        | 道詞    |
| く合類初           | な回て記         | 私立示範用短期補習                | 斑               |                          | 示範用      | 示範用        | 竹北市光明六路109 | 諕 (03) | 府教社字第號     | 2010-10-22 |        | 查詢    |
| ◇下戦員           | 「村田未         | ы—д г—д                  |                 |                          |          |            |            |        |            |            |        |       |
|                | 1 約27百       |                          |                 |                          |          |            |            |        |            |            |        |       |
|                | 的自具          |                          |                 |                          |          |            |            |        |            |            |        |       |
|                |              |                          |                 |                          |          |            |            |        |            |            |        |       |
| 資料:<br>新竹縣:    | 維護<br>教育局    |                          |                 |                          |          |            |            |        |            |            |        |       |
| 訪客<br>032      | 人數<br>872    |                          |                 |                          |          |            |            |        |            |            |        |       |

| 新好                                                            | 縣補習研     | <b>容訊管理系統</b>        |              |                         |                 |   |
|---------------------------------------------------------------|----------|----------------------|--------------|-------------------------|-----------------|---|
| <ul> <li>○巳立案補習班</li> <li>◇各類統計圖表</li> <li>◇相關文件下載</li> </ul> |          | 缩址、E-mail、教験員名冊) 由補理 | [ 短期補<br>基本資 | 習班 ] 補習班資料區<br>料區 ===== |                 | * |
| ◇管理自治法規                                                       | 補習班代碼    | Same Frank           |              | 主管機關文件單位代碼              | 18 - C          |   |
| ◇政府相關公告<br>◇消費者保護區                                            | 補習班名稱    |                      |              |                         |                 |   |
| ◇回到查詢首頁                                                       | 補習班英文名稱  |                      |              |                         |                 |   |
|                                                               | 補習班類別/科目 | 文理類,                 |              |                         |                 |   |
| 置料維護<br>新竹縣教育處                                                | 地址       | 竹北市 樓                |              |                         |                 |   |
| 詰家人動                                                          | 英文地址     |                      |              |                         |                 |   |
| 178866                                                        | 電話       | 03-                  |              | 立案情形                    | 已立案             |   |
|                                                               | 電話網類別    |                      |              | 電話網層別                   | хх-хх-хх        |   |
|                                                               | 立案文號     | Lan .                |              | 廢止、註銷文號                 |                 |   |
|                                                               | 立案日期     | a set of             |              | 廢止、註銷日期                 |                 |   |
|                                                               | 傳真號碼     | (03)                 |              | 電子郵件                    | l @yahoo.com.tw |   |
|                                                               | 教室數      | 間                    |              | 飲用水設備維護管理               |                 |   |
|                                                               | 教室面積     | 平方公尺                 |              | 进舍總面積                   | 0平方公尺           |   |
|                                                               | 暫停招生文號   |                      | 暫停招生生效日      |                         | 暫停招生截止日         |   |
|                                                               |          |                      | 負責           | Y                       |                 |   |
|                                                               |          | 姓名                   |              |                         | 1000            |   |
|                                                               |          |                      | 設立           | λ.                      |                 | - |

步驟四:將畫面拉到最下方「業者維護區」

| 🕘 新竹縣短期補習                                                                                                    |                                                                                  |                  |
|----------------------------------------------------------------------------------------------------|----------------------------------------------------------------------------------|------------------|
| 檔案(E) 編輯(E)                                                                                                    | 檢視(Y) 我的最愛(A) 工具(T) 說明(E)                                                        |                  |
| ③⊥-頁・()                                                                                                    | 🕑 - 💌 😰 🏠 🔎 搜尋 👷 我的最爱 🤪 🔗 - 😓 🔯 🔍 - 🔔 🦾 🦓                                        |                  |
| 網址① 🍓 http://bs                                                                                                  | b.edu.tw/afterschool/?usercity=36                                                | 🖌 🏹 移至 📲 Open    |
| 新化                                                                                                    | 建 補習班資訊管理系統                                                                      |                  |
|                                                                                                    | ===== 負責人資料區 =====                                                               | ~                |
| <ul> <li>○已立案補習班</li> <li>○外籍教師專區</li> <li>○各類統計圖表</li> <li>○下載資料檔案</li> <li>○政府相關公告</li> <li>◇回到查詢首頁</li> </ul> | 設立人(代表)<br><u>姓名</u><br>市製用<br>世別<br>男<br>班主任及共同設立人<br><u>世</u> 名<br>班主任<br>示範用  |                  |
|                                                                                                    | ===== 核准科目資料區 =====                                                              |                  |
| 資料維護<br>新竹縣教育局<br>前家人動                                                                                           | 核進科目名稱 核進班級數 每班核進人數 每週總節(時)數 修業期限<br>無相關資料                                       | 招生對象             |
| 032872                                                                                                    | ===== 電腦處理 ' 個人資料」 登記區 =====                                                     |                  |
|                                                                                                    | 核准交號         交號日期         null           檔案名稱         保有之特定目的         2890       |                  |
|                                                                                                    | 範囲         保存其限限           蒐集方法         利用範囲           博感之直接收受         縮讓人員歐編及姓名 |                  |
|                                                                                                    | 回查购金面                                                                            |                  |
|                                                                                                    | □契約書查核評估記錄區 □教師資料管 11區 ■ 業者推護區 □交流 車緊急通報                                         | ~                |
| 🍯 http://bsb.edu.tw/ad                                                                                           | iterschool/admin/admin_dealer.jsp?unit=26201010220001&unitname=私立示範用短期補習班        |                  |
| 🐴 開始                                                                                                    | 🗁 98補習班研習 🛛 👌 新竹縣政府行政服 🚰 新竹縣短期補習班 🖳 文件1 - Microsoft Word                         | 🔃 🔍 🥩 🤍 上午 11:31 |

步驟五:輸入補習班密碼(預設為設立人身分證字號+三個特殊符號)

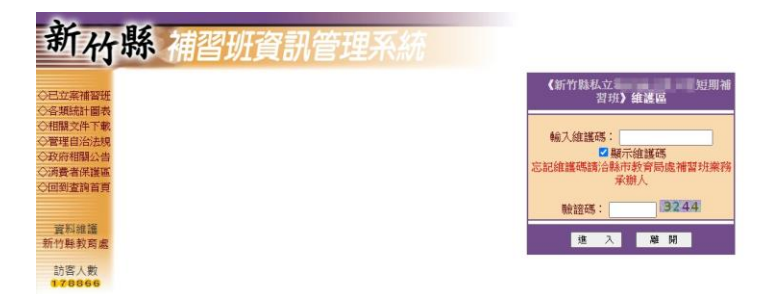

步驟六:需要兩階段驗證,請到補習班設定的信箱收六位數的檢查碼

|             | 兩階段驗證                                 |
|-------------|---------------------------------------|
| 檢查碼日        | 已送至電子信箱或LINE,請貼上電子信箱或LINE通知收到的檢查碼並送出。 |
| 輸入檢查碼       | 輸入六位數字檢查碼                             |
|             | 送出检查碼                                 |
| 使用LINE通知檢查碼 |                                       |

送出檢查碼即可進入補習班資料區

步驟七:進入補習班資料區,即可新增/修改教師或職員工的資料(補 習班資料基本資料可修改電話、密碼、傳真、e-mail)

\*職員工資料維護區操作方式亦同

| and and a second second second second second second second second second second second second second second se                                                                                                    |                                                                                                    | THE REPORT OF A                                                                                                   |                                                                                                    |                                                                                                    |
|----------------------------------------------------------------------------------------------------|----------------------------------------------------------------------------------------------------|----------------------------------------------------------------------------------------------------|----------------------------------------------------------------------------------------------------|----------------------------------------------------------------------------------------------------|
| A LOCAL DATA DATA DATA DATA DATA DATA DATA DA                                                                                                    |                                                                                                    | 進人組織的密碼                                                                                                    | 0000                                                                                                    |                                                                                                    |
| A DECEMBER OF A DECEMBER OF A |                                                                                                    |                                                                                                    |                                                                                                    |                                                                                                    |
|                                                                                                    |                                                                                                    | 傳真號碼                                                                                                    | (03)                                                                                                    |                                                                                                    |
| in the second second second second second second second second second second second second second second second                                                                                                    |                                                                                                    | 網址                                                                                                    |                                                                                                    |                                                                                                    |
| <b>11</b> 孝文即 <b>11</b> 黄木十边里置                                                                                                    | ●資料維護區                                                                                                    | ■電子公古吸収 ■个速性人<br>議操作PPT                                                                                           | 貝刈心運軟鹼                                                                                                    |                                                                                                    |
| 注意:<br>1.當您想要離開維護                                                                                                    | 區時,請務必按《放棄離開                                                                                                    | 1) 鍵確間,以防止維護權限進                                                                                                   | 人盜用。                                                                                                    |                                                                                                    |
| 2.不適任人員知悉通<br>年權益等。                                                                                                    | 報係指有以下疑似之情事: †                                                                                                    | 性侵害、性疑擾、性霸凌、性                                                                                                    | 刻創、損害兒童及少                                                                                                    |                                                                                                    |
|                                                                                                    | 第二章 (1998年)<br>(1998年)<br>(11年)<br>(11)<br>(11 | ■加工業業 100000<br>■ 教師資料建議區 ■ 職員工資料建議區<br>■ 資料組<br>注意:<br>1.當您想要離開始議區時,講務必按《放票確問<br>2.不適任人員知想通報係指有以下疑似之情事:<br>年權益為。 | ● 1 年 100000 約 近 ● 取員工資料推議區 ● 電子公告強い ■ 不適任人 ● 取員工資料推議品(P) PT 注意: 1.當吃想要確問維護區時,請務必按《飲預確問》錄強問,以防止給進種現過 2.不適任人員知應通常修請有以下疑似之情事;性感者、性解表、性報 | 第二章 二世三世三世三世一段       朝佐       ● 教師資料建築區       ● 教師資料建築區       ● 教師資料建築區       ● 教師資料建築區       ● 教師資料建築區       ● 教師資料建築區       ● 教師資料建築區       ● 教師資料建築區       ● 教師資料建築品       ● 教師資料建築品       ● 教師資料建築品       ● 教師資料建築品       ● 教師資料建築品       ● 教師資料建築品       ● 教師資料建築品       ● 教師資料建築品       ● 教師資料建築品       ● 教師資料建築品       ● 教師資料建築品       ● 教師資料建築品       ● 資料建築品       ● 資料建築品       ● 資料建築品       ● 資料       ● 資料 |

## 步驟七:新增教師資料

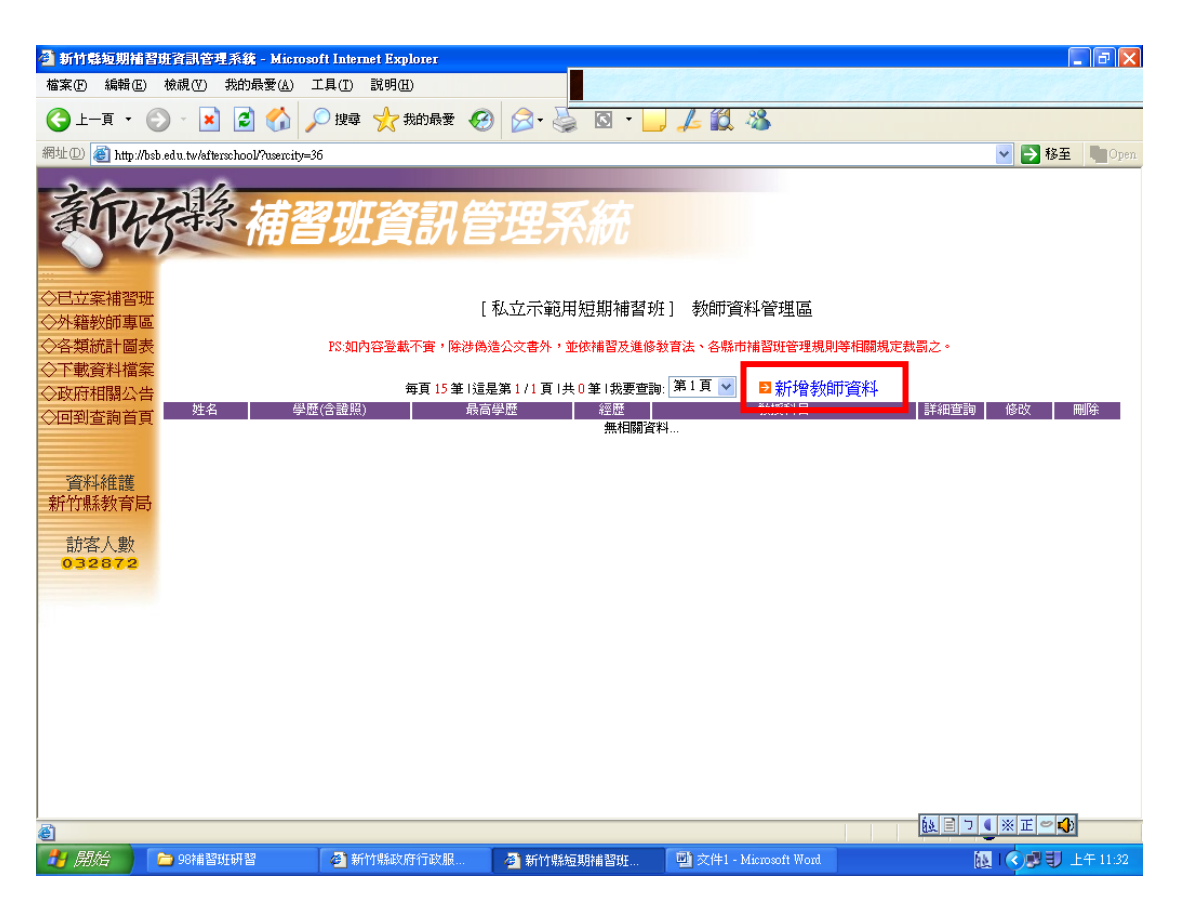

建置教師姓名、學歷(含證照)、經歷、教授科目欄位 \*所有教師皆需建置(鐘點教師在教授科目後面括號(鐘點)

新聘任者需上傳3個檔案(身分證正反面、學歷證件、良民證)

| L                         | 私卫公女奸智技藝短期 | 明佛習址]教師 | 基本資料官埋                     |    |         |  |
|---------------------------|------------|---------|----------------------------|----|---------|--|
| 姓名                        |            | 身份證字號   | □經勞動部許可之外籍人士<br>A102356789 |    |         |  |
| 出生年月日<br>(yyyy-mm-<br>dd) | 1945-10-18 | 學歷(含證照) | 長安大學社會工作系                  |    |         |  |
| 經歷                        |            | 最高學歷    | 大學 ▼                       |    |         |  |
| 教授科目                      | 社會         | 登錄資料庫日期 | 2017-10-31                 |    |         |  |
| 上傳檔案                      |            |         | 瀏覽                         |    | 身公婆正万面  |  |
| 上傳檔案                      |            |         | · 注意:                      | 2. | 學歷證件    |  |
| 上傳檔案                      |            |         |                            | }、 | 良民證(3個月 |  |
|                           |            |         |                            |    | 內核發)    |  |
|                           | 確定修改       | 放棄修改    |                            |    |         |  |